Cliquer sur l'onglet « Compétences » puis sur « Evaluation » et choisir « Saisie des évaluations ».

| A Mes données p           | Outils Cahier Notes Bulletins<br>édagogiques <u>de textes</u> | Compétences Résultats Vie Rencontres scolaire Stage Parents/Profe | Emploi Communication<br>s du temps   | A 🛎 🚱   💕 🦃                                             |
|---------------------------|---------------------------------------------------------------|-------------------------------------------------------------------|--------------------------------------|---------------------------------------------------------|
| Référentiels V Evaluation | ons Suivis des compétences Bulletin                           | Bilans de cycle                                                   |                                      |                                                         |
| Saisie des éval Saisie de | es évaluations 🗸 🗸                                            |                                                                   |                                      | I 🖉 ? 🌣                                                 |
| Liste des                 | sévaluations                                                  |                                                                   |                                      |                                                         |
| Ancienn                   | es évaluations                                                |                                                                   | Sélectionnez une classe ou un groupe |                                                         |
|                           |                                                               |                                                                   |                                      |                                                         |
|                           |                                                               |                                                                   |                                      |                                                         |
| 👫 Mes données pé          | Outils Cahier Notes Bulletins                                 | Compétences Résultats Vie Stage Rencontres<br>parents/Profs       | Emploi Communication<br>du temps     | A 🗓 🚱   💕 💝                                             |
| Référentiels V Evaluation | ons Suivis des compétences Bulletin                           | Bilans de cycle                                                   |                                      |                                                         |
| Saisie des évaluations    | TSN2 V Semestre 1                                             | ✓ Service                                                         | ~                                    | E 📿 ? 🌣                                                 |
|                           | Mes services                                                  |                                                                   |                                      |                                                         |
| 1                         | Classe                                                        |                                                                   | Sélectionnez un service              |                                                         |
|                           | TSN2                                                          |                                                                   |                                      |                                                         |
| 1                         | Groupe                                                        |                                                                   | Cliquez sur le menu d                | léroulant en regard de « Saisie des évaluations ».      |
|                           | 1SN2GR A                                                      |                                                                   | L Ine liste des classes et des (     | groupes que le professeur a dans son service apparaitra |
| 1                         | 1SN2GR B                                                      |                                                                   |                                      |                                                         |
| 1                         | 2NDE MTNE3Gr A                                                |                                                                   |                                      | hoisir le groupe de la classe :                         |
| 1                         | 2NDE MTNE3Gr B                                                |                                                                   | (lci : «_                            | 2 <sup>NDE</sup> MTNEGr A » pour l'exemple).            |
| 1                         | TSN2 ARED GR A                                                |                                                                   |                                      |                                                         |
| 4                         | TSN2 ARED GR B                                                |                                                                   |                                      | · · · ·                                                 |

| A Mes données Outils Cahier Notes Bulletins Compétences Résultats s                                                                                                    | Vie Stage Rencontres Emploi<br>colaire Stage Parents/Profs du temps Communication                                                                                                    | A 🗓 🚱   💕 💖                                                                                                    |
|----------------------------------------------------------------------------------------------------|----------------------------------------------------------------------------------------------------|----------------------------------------------------------------------------------------------------|
| Référentiels 🗸 Evaluations 🗸 Suivis des compétences Bulletin 🗸 Bilans de cycle                                                                                                    |                                                                                                    |                                                                                                    |
| Saisie des évaluations 2NDE MTNE3Gr A V Trimestre 1 CLECTRO T.P 2M                                                                                                    | IDE MTNE3Gr A - M. LABORDE S.                                                                                                    | E 📿 ? 🌣                                                                                                    |
| Intitulé Cycle Thème(s) Nb. De QCM Date Coef. Bilan Résultats                                                                                                    | Publiée le Suj. Cor. Période 1 Période 2                                                                                                    |                                                                                                    |
| Cliquez ici pour créer une évaluation                                                                                                    |                                                                                                    | liste de tous les TD déià créés apparaitre                                                                                                    |
| TP G Réfrigérateur 1 Lycée 2 18/10/23 1 🗸                                                                                                    | 19/10/23 Trimestre 1                                                                                                    | liste de tous les TP deja crées apparaitra.                                                                                                    |
| TP H Estimation de I Lycée 1 18/10/23 1 🗸                                                                                                    | 0/10/23 Trimestre 1                                                                                                    | <u>Info 1</u> : dans la colonne « <u>Résultats</u> »                                                                                                    |
| TP"I Réfrigérateur 2 Lycée 1 18/10/23 1                                                                                                    | 19/10/23 Trimestre 1                                                                                                    | os TP déià évalués auront des couleurs                                                                                                    |
| TPA Devis         Lycée         1         11/09/23         1         ✓           TPB Deteurbe shate         Lycée         1         11/09/23         1         ✓                                                                                                    | 2/09/23 Trimestre 1                                                                                                    |                                                                                                    |
| TPC Modification im         Lycée         2         09/10/23         1         2                                                                                                    | 2/09/23 Trimestre 1 Ceux déj                                                                                                    | à créés mais non encore évalués seront en gris                                                                                                    |
| Mes données     Outils     Cahier     Notes     Bulletins     Compétences     Résultats       Référentiels V     Evaluations V     Suivis des compétences     Bulletin V     Bilans de cycle                                                                                                    | Vie Rencontres Emploi Communication<br>olaire Parents/Profs du temps                                                                                                    | A 🗵 🕞   💕 😂                                                                                                    |
|                                                                                                    | 8                                                                                                    |                                                                                                    |
| Initialé     Cycle     Thème(s)     Nb.     De     QCM     Date     Coef.     Bilan     Résultats          • Cliquez icr pour creer une evaluation          P G Réfrigérateur 1       Lycée       2       18/19/23       1           P H Estimation de L.       Lycée       1       18/10/23       1           P T Réfrigérateur 2       Lycée       1       8/10/23       1           PA Devis       Lycée       1       8/10/23       1           PA Devis       Lycée       1       11/09/23       1           PC Modification im       Lycée       2       09/0/23       1 | Evaluation du :       Aujourd'hui         Evaluation du :       Aujourd'hui         Publiée le       Demain         avec le sujet       avec le corrigé         Période 1:       Trimestre 1       Période 2:       Coefficient :       1       ?                                                                                                    | 3<br>Après avoir cliqué sur « + »,<br>une fenêtre « <u>Créer une évaluation</u> » s'ouvrira,<br>Il suffit de la nommer (ici « <u>essai</u> » pour exemple). |
| <i>Info 2</i> : La « <u>période »</u> par défaut correspond au trimestre (ou semestre) actuel au moment de la création du TP, mais elle reste modifiable.                                                                                                    | Intitulé: essa  Thème(s):  Rédigez votre commentaire  Prendre en compte l'évaluation dans les bilans de cycle  Code Compétences évaluées Coef. Niv.  Auguster des compétences  Code Compétences évaluées Coef. Niv.  Coef.  Niv.  Coef.  Coef. | <i>4</i><br>Cliquez sur « + »,<br>Pour affecter / ajouter des compétences au TP                                                                             |

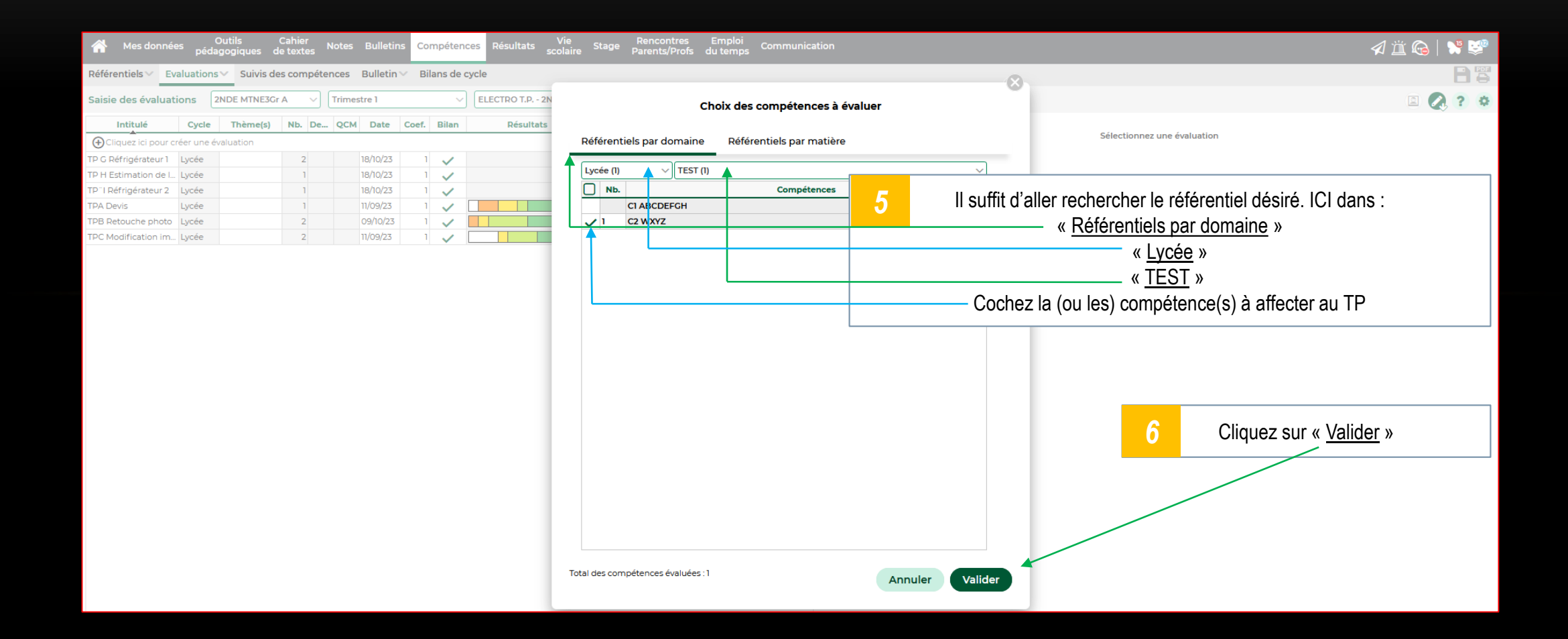

| Mes données Outils Cahier Notes Bulletins Compétences Résultats                | Vie Stage Rencontres Emploi<br>scolaire Parents/Profs du temps Communication | A 🗓 🚱   💕 😻                                           |
|--------------------------------------------------------------------------------|------------------------------------------------------------------------------|-------------------------------------------------------|
| Référentiels 🗸 Evaluations 🗸 Suivis des compétences Bulletin 🗸 Bilans de cycle | <sup>©</sup>                                                                 |                                                       |
| Saisie des évaluations 2NDE MTNE3Gr A v Trimestre 1 V ELECTRO T.P 2            | Créer une évaluation                                                         | E 🔕 ? 🌣                                               |
| Intitulé Cycle Thème(s) Nb. De QCM Date Coef. Bilan Résultat                   |                                                                              |                                                       |
| ⊖Cliquez ici pour créer une évaluation                                         | Evaluation du : Aujourd'hui 📋                                                | Sélectionnez une évaluation                           |
| TP G Réfrigérateur 1 Lycée 2 18/10/23 1 🗸                                      | Publiée le <b>Demain</b>                                                     |                                                       |
| TP H Estimation de I Lycée 1 18/10/23 1 🗸                                      |                                                                              |                                                       |
| TP"I Réfrigérateur 2 Lycée 1 18/10/23 1 🗸                                      |                                                                              |                                                       |
| TPA Devis Lycée 1 11/09/23 1                                                   | avec le corrige                                                              | 7                                                     |
| TPB Retouche photo Lycée 2 09/10/23 1                                          | Période 1: Trimestre 1 V Période 2: V Coefficient : 1                        |                                                       |
|                                                                                |                                                                              | l lno « átaila » dovant la (ou los) compátanco(s)     |
|                                                                                | Intitulé: essai                                                              | One « <u>etone</u> » devant la (où les) competence(s) |
|                                                                                | Thème(s):                                                                    | affecté(es) au TP nouvellement créé apparaitra et     |
|                                                                                |                                                                              | vous permettre de vérifier vetre sélection            |
|                                                                                | Redigez volre commentaire                                                    | vous permettra de vermer votre selection.             |
|                                                                                |                                                                              |                                                       |
|                                                                                |                                                                              |                                                       |
|                                                                                | Prendre en compte l'evaluation dans les bilans de cycle                      |                                                       |
|                                                                                | Code Compétences évaluées Coef Niv R                                         | 8                                                     |
|                                                                                | Code competences evaluees Coel. NV.                                          |                                                       |
|                                                                                | Ajouter des competences                                                      |                                                       |
|                                                                                |                                                                              | Vous pouvez encore modifier les compétences au        |
|                                                                                |                                                                              | hosoin on diguant cur lo « , » ou bion « Validor »    |
|                                                                                |                                                                              |                                                       |
|                                                                                | Créer un devoir                                                              |                                                       |
|                                                                                | Notation sur : Coefficient : ?                                               |                                                       |
|                                                                                | Ramener sur 20 les notes du devoir lors du calcul de la moyenne              |                                                       |
|                                                                                | Facultatif Comme un bonus Y                                                  |                                                       |
|                                                                                |                                                                              |                                                       |
|                                                                                | Annuler Valider                                                              |                                                       |

## ÉVALUATION D'UN TP DANS PRONOTE

| 삼 Mes donn            | lées péd                                                                       | Outils<br>agogiques d | Cahier<br>le textes | Notes Bullet  | ins Comp | étences Résultat | s Vie Stage Rei<br>scolaire Stage Pare | ncontres Emploi<br>ents/Profs du temps | Communic  | ation                          |         |                                                 | A 🖄 🚱   💕 😻                                   |
|-----------------------|--------------------------------------------------------------------------------|-----------------------|---------------------|---------------|----------|------------------|----------------------------------------|----------------------------------------|-----------|--------------------------------|---------|-------------------------------------------------|-----------------------------------------------|
| Référentiels 🗸        | Référentiels 🗸 Evaluations 🗸 Suivis des compétences Bulletin 🗸 Bilans de cycle |                       |                     |               |          |                  |                                        |                                        |           |                                |         |                                                 |                                               |
| Saisie des évalu      | ations                                                                         | 2NDE MTNE3G           | • A ~               | Trimestre 1   |          | V ELECTRO T.P    | 0 2NDE MTNE3Gr A - M. LAB              | BORDE S.                               |           | ~                              |         |                                                 | I 🔗 ? 🌣                                       |
| Intitulé              | Cycle                                                                          | Thème(s)              | Nb. De.             | QCM Date      | Coef. B  | ilan Résul       | itats Publiée le S                     | Suj. Cor. Période 1                    | Période 2 | 13 élèves                      | C2 WXYZ |                                                 |                                               |
| Cliquez ici pour      | créer une                                                                      | évaluation            |                     |               |          |                  |                                        |                                        | (         | AKEB Zakaria                   |         | -; 9                                            |                                               |
| essai                 | Lycée                                                                          |                       | 1                   | 06/11/23      | 1        | 1                | 07/11/23                               | Trimestre 1                            |           | AZZOUZ Damien                  |         |                                                 |                                               |
| TP G Réfrigérateur 1  | Lycée                                                                          |                       | 2                   | 18/10/23      | 1,       | /                | 19/10/23                               | Trimestre 1                            | i         | BELLENGER Lucas                |         |                                                 |                                               |
| TP H Estimation de    | I Lycée                                                                        |                       | 1                   | 18/10/23      | 1,       | /                | 19/10/23                               | Trimestre 1                            |           | BIBILA Précieux                |         |                                                 |                                               |
| TP "I Réfrigérateur 2 | 2 Lycée                                                                        |                       | 1                   | 18/10/23      | 1        |                  | 19/10/23                               | Trimestre 1                            |           | BRIH Islam                     |         | Une nouvelle                                    | ligne « Essai » apparaitra dans la liste      |
| TPA Devis             | Lycée                                                                          |                       | 1                   | 11/09/23      | 1 .      |                  | 12/09/23                               | Trimestre 1                            |           | COURTIN VINCENT Alaric         | х       |                                                 |                                               |
| TPB Retouche phot     | o Lycee                                                                        |                       | 2                   | 09/10/23      |          |                  | 12/00/23                               | Trimestre I                            |           | DE MELO LIMA Hanna<br>Polivana |         | La « <u>liste d</u>                             | <u>es eleves »</u> avec en regard la (ou les) |
| TPC Modification In   | n Lycee                                                                        |                       | 2                   | 11/09/23      | - I ,    |                  | 12/09/23                               | Trimestre I                            |           | GESLIN-ELAKREDAR               |         |                                                 | compétence(s) à évaluer                       |
|                       |                                                                                |                       |                     |               |          |                  |                                        |                                        |           | Kocakaya Emirban               |         |                                                 |                                               |
|                       |                                                                                |                       |                     |               |          |                  |                                        |                                        | I         | KONE Adam-Shalom               |         |                                                 |                                               |
|                       |                                                                                |                       |                     |               |          |                  |                                        |                                        | 1         | LECOQ BLIARD Ethan             |         |                                                 |                                               |
|                       |                                                                                |                       |                     |               |          |                  |                                        |                                        | Í         | MAHDI Othman                   |         |                                                 |                                               |
|                       |                                                                                |                       |                     |               |          |                  |                                        |                                        | i         | NIAGATE Seydou                 |         |                                                 |                                               |
|                       |                                                                                |                       |                     |               |          |                  |                                        |                                        | •         | Diambare                       |         |                                                 |                                               |
|                       |                                                                                |                       |                     |               |          |                  |                                        |                                        |           | <u> </u>                       |         |                                                 |                                               |
| 삼 Mes donn            | lées péd                                                                       | Outils                | Cahier              | Notes Bullet  | ins Comp | étences Résultat | S Scolaire Stage Rei                   | ncontres Emploi<br>ents/Profe du temps | Communic  | ation                          |         |                                                 | 🖉 🎁 🚱   警 😒                                   |
|                       | pee                                                                            |                       |                     |               |          |                  |                                        | and prois au temps                     |           |                                |         |                                                 |                                               |
| Référentiels V        | Evaluation                                                                     | s∨ Suivis de          | es compét           | ences Bulleti | n∨ Bilan | s de cycle       |                                        |                                        |           |                                |         |                                                 |                                               |
| Saisie des évalu      | ations                                                                         | 2NDE MTNE3G           | • A ~               | Trimestre 1   |          | V ELECTRO T.P    | P 2NDE MTNE3Gr A - M. LAB              | BORDE S.                               |           | ~                              |         |                                                 | I 🔍 ? 🌣                                       |
| Intitulé              | Cycle                                                                          | Thème(s)              | Nb. De.             | QCM Date      | Coef. B  | ilan Résul       | Itats Publiée le S                     | Suj. Cor. Période 1                    | Période 2 | 13 élèves                      | C2 WXYZ |                                                 | 10                                            |
| Cliquez ici pour      | créer une                                                                      | évaluation            |                     |               |          |                  |                                        |                                        |           | AKEB Zakaria                   | •       | Très bonne maitrise 6                           | 10                                            |
| essai                 | Lycée                                                                          | _                     | 1                   | 06/11/23      | 1.       | /                | 07/11/23                               | Trimestre 1                            |           | AZZOUZ Damien                  |         |                                                 |                                               |
| TP G Réfrigérateur 1  | Lycée                                                                          |                       | 2                   | 18/10/23      | 1 .      | /                | 19/10/23                               | Trimestre 1                            |           | BELLENGER Lucas                |         | Maitrise satisfaisante 5                        | Il suffit de cliquer sur la « compétence »    |
| TP H Estimation de    | I Lycée                                                                        | _                     | 1                   | 18/10/23      |          |                  | 19/10/23                               | Trimestre 1                            |           | BIBILA Précieux                |         | 😑 Presque maîtrisé 🛛 4                          | il suille de cliquel ser le recompetence «    |
| TP T Retrigerateur 2  | Lycee                                                                          | -                     | 1                   | 18/10/23      |          |                  | 19/10/23                               | Trimestre I                            |           | BRIH Islam                     |         | <ul> <li>Maîtrise fragile</li> <li>3</li> </ul> | en regard de l'élève concerné pour lui        |
| TDR Detouche phot     | Lycee                                                                          |                       | 2                   | 09/10/23      | 2 1      |                  | 09/10/23                               | Trimestre 1                            |           | COURTIN VINCENT Alaric         | X       | Début de meitrice                               | affector un « dogró do maitrico »             |
| TPC Modification in   | o Lycee                                                                        |                       | 2                   | 11/09/23      | 1        |                  | 12/09/23                               | Trimestre 1                            |           | DE MELO LIMA Hanna<br>Poliyana |         | Debut de maitrise 2                             | allecter un « <u>degre de maitrise</u> ».     |
|                       |                                                                                |                       | _                   | .,            |          | ×                |                                        |                                        |           | GESLIN-ELAKREDAR               |         | Maîtrise insuffisante 1                         | En utilisant :                                |
|                       |                                                                                |                       |                     |               |          |                  |                                        |                                        |           | KOCAKAYA Emirhan               |         | a Absent A                                      | soit la sourie                                |
|                       |                                                                                |                       |                     |               |          |                  |                                        |                                        |           | KONE Adam-Shalom               |         | Non évalué N                                    | - 501118 500115                               |
|                       |                                                                                |                       |                     |               |          |                  |                                        |                                        |           | LECOQ BLIARD Ethan             |         |                                                 | - soit un raccourci clavier de 1 à 6          |
|                       |                                                                                |                       |                     |               |          |                  |                                        |                                        |           | MAHDI Othman                   |         | d Dispense D                                    |                                               |
|                       |                                                                                |                       |                     |               |          |                  |                                        |                                        |           |                                |         |                                                 |                                               |
|                       |                                                                                |                       |                     |               |          |                  |                                        |                                        |           | NIAGATE Seydou<br>Diambare     |         | 🦹 Non rendu 🛛 🛛 R                               |                                               |
|                       |                                                                                |                       |                     |               |          |                  |                                        |                                        |           | NIAGATE Seydou<br>Diambare     |         | R Non rendu R Aucune évaluation 0               |                                               |
|                       |                                                                                |                       |                     |               |          |                  |                                        |                                        |           | NIAGATE Seydou<br>Diambare     |         | R Non rendu R Aucune évaluation 0               |                                               |

## ÉVALUATION D'UN TP DANS PRONOTE

| প Mes don                                                                                        | nées péd      | Outils<br>agogiques o | Cahier<br>de textes | Notes Bullet    | ins Co | npéteno      | ces Résultats Vie S<br>scolaire S | Stage Reno    | contres Emploi<br>nts/Profs du temps | Communic  | ation                      |         | A 🗓 🕞   🔧 👺                                               |
|--------------------------------------------------------------------------------------------------|---------------|-----------------------|---------------------|-----------------|--------|--------------|-----------------------------------|---------------|--------------------------------------|-----------|----------------------------|---------|-----------------------------------------------------------|
| Référentiels∨                                                                                    | Evaluation    | s~ Suivis d           | es compé            | étences Bulleti | n∨ Bil | ans de c     | cycle                             |               |                                      |           |                            |         |                                                           |
| Saisie des évaluations 2NDE MTNE3Gr A v Trimestre 1 v ELECTRO T.P 2NDE MTNE3Gr A - M. LABORDE S. |               |                       |                     |                 |        |              |                                   |               |                                      | ~         |                            | E 🐼 ? 🌣 |                                                           |
| Intitulé                                                                                         | Cycle         | Thème(s)              | Nb. De              | e QCM Date      | Coef.  | Bilan        | Résultats P                       | Publiée le Su | uj. Cor. Période 1                   | Période 2 | 13 élèves                  | C2 WXYZ |                                                           |
| Cliquez ici pou                                                                                  | r créer une e | évaluation            |                     |                 |        |              |                                   |               |                                      |           | AKEB Zakaria               | •       |                                                           |
| essai                                                                                            | Lycée         |                       | 1                   | 06/11/23        | 1      | $\checkmark$ | 07                                | 7/11/23       | Trimestre 1                          |           | AZZOUZ Damien              | •       |                                                           |
| TP G Réfrigérateur                                                                               | 1 Lycée       |                       | 2                   | 18/10/23        | 1      | ~            | 19/                               | /10/23        | Trimestre 1                          |           | BELLENGER Lucas            | 0       | 11                                                        |
| TP H Estimation de                                                                               | I Lycée       |                       | 1                   | 18/10/23        | 1      | ~            | 19/                               | /10/23        | Trimestre 1                          |           | BIBILA Précieux            | 0       |                                                           |
| TP"I Réfrigérateur                                                                               | 2 Lycée       |                       | 1                   | 18/10/23        | 1      | ~            | 19/                               | /10/23        | Trimestre 1                          |           | BRIH Islam                 | •       |                                                           |
| TPA Devis                                                                                        | Lycée         |                       | 1                   | 11/09/23        | 1      | ~            | 12/                               | /09/23        | Trimestre 1                          |           | COURTIN VINCENT Alaric     | X       |                                                           |
| TPB Retouche pho                                                                                 | to Lycée      |                       | 2                   | 09/10/23        | 5 1    | ~            | 09                                | 9/10/23       | Trimestre 1                          |           | DE MELO LIMA Hanna         | •       | Poursuivre avec le reste de la liste des élèves à évaluer |
| TPC Modification i                                                                               | m Lycée       |                       | 2                   | 11/09/23        | 1      | ~            | 12/                               | /09/23        | Trimestre 1                          |           | Pollyana                   |         |                                                           |
|                                                                                                  |               |                       |                     |                 |        |              |                                   |               |                                      |           | Kenza                      | •       |                                                           |
|                                                                                                  |               |                       |                     |                 |        |              |                                   |               |                                      |           | KOCAKAYA Emirhan           | •       |                                                           |
|                                                                                                  |               |                       |                     |                 |        |              |                                   |               |                                      |           | KONE Adam-Shalom           |         |                                                           |
|                                                                                                  |               |                       |                     |                 |        |              |                                   |               |                                      |           | LECOQ BLIARD Ethan         | •       |                                                           |
|                                                                                                  |               |                       |                     |                 |        |              |                                   |               |                                      |           | MAHDI Othman               |         |                                                           |
|                                                                                                  |               |                       |                     |                 |        |              |                                   |               |                                      |           | NIAGATE Seydou<br>Diambare | •       |                                                           |